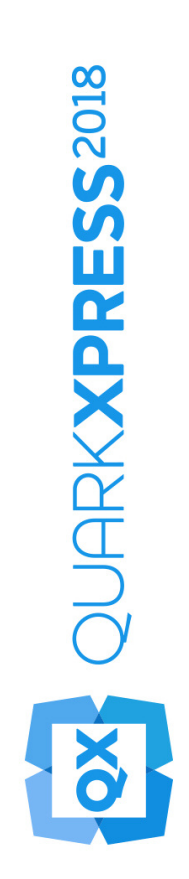

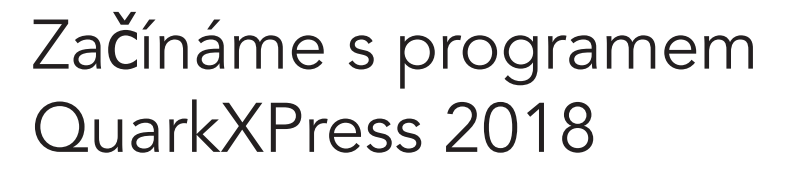

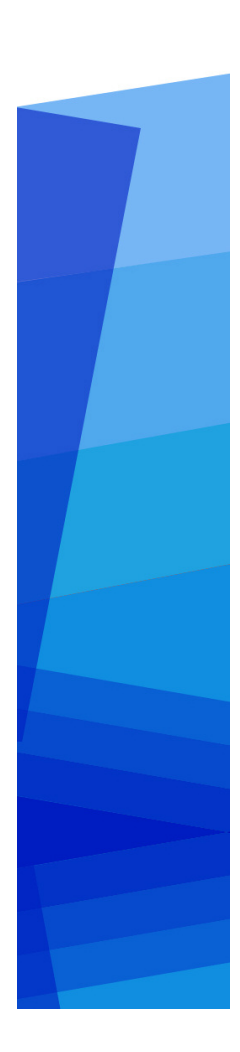

### Contents

| Doplňková dokumentace1                             |
|----------------------------------------------------|
| Požadavky na systém2                               |
| Požadavky na systém: macOS2                        |
| Požadavky na systém: Windows2                      |
| Instalování: macOS4                                |
| Instalování: Windows5                              |
| Provedení tiché instalace5                         |
| Příprava tiché instalace: Windows5                 |
| Tichá instalace: Windows5                          |
| Přidávání souborů po dokončení instalace: Windows6 |
| Instalace doplňků7                                 |
| Předvolby8                                         |
| Provedení inovace9                                 |
| Instalování nebo aktualizování s QLA10             |
| Registrování11                                     |
| Aktivace12                                         |
| Aktivace12                                         |
| Řešení problémů s aktivací13                       |
| Opakovaná aktivace13                               |
| Politika dvojí aktivace14                          |
| Demonstrační režim15                               |
| Přenos licence16                                   |
| Odinstalování17                                    |
| Odinstalování: macOS17                             |
| Odinstalování: Windows17                           |

| Řešení problémů                | 18 |
|--------------------------------|----|
| QuarkXPress Document Converter | 20 |
| Kontakty společnosti Quark     | 21 |
| Na americkém kontinentu        | 21 |
| Mimo americký kontinent        | 21 |
| Legislativní upozornění        | 22 |

# Doplňková dokumentace

Další informace o používání programu QuarkXPress najdete ve zdrojích a dokumentaci QuarkXPress uvedených níže.

| Dokument /<br>Název                        | Popis                                                                                                    | Kde ho najít                        |
|--------------------------------------------|----------------------------------------------------------------------------------------------------|-------------------------------------|
| QuarkXPress<br>Uživatelská<br>příručka     | Příručka pro koncové uživatele<br>programu QuarkXPress. Příručku<br>použijte pro rychlé vyhledání<br>potřebných informací pro svou práci. | www.quark.com/support/documentation |
| QuarkXPress Co je<br>nového                | Souhrn nových funkcí v programu<br>QuarkXPress.                                                                                           | www.quark.com/support/documentation |
| Digitální<br>publikování<br>sQuarkXPressem | Prlvodce digitálním publikováním v<br>aplikaci QuarkXpress.                                                                               | www.quark.com/support/documentation |

## Požadavky na systém

### Požadavky na systém: macOS

#### Software

• Mac OS X® 10.11.6 (El Capitan), macOS® 10.12.6 (Sierra), macOS® 10.13.x (High Sierra)

#### Hardware

- Procesor se dvěma nebo více jádry
- 4GB RAM pro QuarkXPress
- 2GB místa pro instalaci na pevném disku
- Pro lepší výkon při prácise složitými (hodně grafiky) a dlouhými dokumenty doporučujeme používat QuarkXPressna počítači s lepšími hardwarovými specifikacemi a větší volnou pamětí RAM.

### Ostatní

Internetové připojení pro aktivaci

### Požadavky na systém: Windows

#### Software

- Microsoft® Windows® 7 SP1 (64bitové), Windows® 8.1 s rollup aktualizací z dubna 2014(KB2919355) a aktualizací z března 2014 (KB2919442) (64bitové) nebo Windows® 10 verze 1709 (64bitové) nebo novější
- Microsoft .NET Framework 4.0 nebo novější
- ➡ V systémech Windows 7 a 8.x je vyžadována aktualizace pro univerzální C Runtime. Více informacínajdete zde: *support.microsoft.com/en-in/kb/2999226*

### Hardware

• Procesor se dvěma nebo více jádry

- 4GB RAM pro QuarkXPress
- 2GB místa pro instalaci na pevném disku
- Pro lepší výkon při prácise složitými (hodně grafiky) a dlouhými dokumenty doporučujeme používat QuarkXPressna počítači s lepšími hardwarovými specifikacemi a větší volnou pamětí RAM.

### Ostatní

• Internetové připojení pro aktivaci

### Instalování: macOS

Postup instalování aplikace QuarkXPress:

- Ukončete antivirový program. Pokud máte obavu z infikování počítače virem, proveď te kontrolu instalačního souboru antivirovým programem a poté antivirový program vypněte.
- **2.** Poklepejte na instalační program dmg. Přetáhněte aplikaci QuarkXPress (jeden balíček aplikací) do složky "Aplikace" nebo do adresáře podle vašeho výběru.

### Instalování: Windows

Postup instalování aplikace QuarkXPress:

- Ukončete antivirový program. Pokud máte obavu z infikování počítače virem, proveď te kontrolu instalačního souboru antivirovým programem a poté antivirový program vypněte.
- **2.** Poklepejte na ikonu Instalátor a postupujte podle pokynů zobrazovaných na obrazovce.

#### Provedení tiché instalace

Funkce tichá instalace umožňuje síťovou instalaci programu QuarkXPress na více počítačů bez nutnosti provádět krokovou instalaci. Tato funkce je výhodná při instalaci vícenásobných kopií, při které by byl ruční postup příliš zdlouhavý.

#### Příprava tiché instalace: Windows

Aby mohli uživatelé Windows provést tichou instalaci na své počítače, správce musí připravit následující úpravy:

- 1. Z místní kopie instalátoru nainstalujte QuarkXPress na místní pevný disk. Instalátor vygeneruje ve složce instalátoru soubor "setup.xml".
- 2. V textovém editoru otevřete soubor "silent.bat" a zkontrolujte, zda je cesta k souboru "setup.xml" umístěna na prvním řádku: `[cesta k souboru setup.exe]' /s /v'/qn'
- **3.** Vysdílejte složku obsahující instalátor a soubor "setup.xml" s uživateli, kteří mají licenci k instalování programu QuarkXPress.

### Tichá instalace: Windows

Chcete-li provést tichou instalaci ve Windows, koncový uživatel musí provést tyto kroky:

- 1. Přejděte ke sdílené složce obsahující soubory "setup.xml" a "silent.bat".
- **2.** Poklepejte na soubor "silent.bat" a postupujte podle pokynů zobrazovaných na obrazovce.

### **INSTALOVÁNÍ: WINDOWS**

### Přidávání souborů po dokončení instalace: Windows

Postup přidávání souborů:

**1.** Poklepejte na ikonu "setup.exe".

Zobrazí se dialogové okno Nastavení.

2. Klepněte na Další.

Zobrazí se dialog Oprava programu.

- Klepnutím na **Změnit** vyberte soubory, které chcete instalovat. Nyní můžete nainstalovat nové soubory nebo odstranit dříve nainstalované.
- Klepnutím na **Opravit** opravíte drobné chyby v instalovaných souborech. Tuto volbu použijte tehdy, když zjistíte, že došlo ke ztrátě nebo poškození souborů, zástupců nebo registrových klíčů.
- 3. Klepněte na Další.
  - Pokud jste v předchozím dialogu zvolili Změnit, zobrazí se dialog Uživatelská instalace. Proveď te potřebné úpravy a poté klepněte na Další. Zobrazí se dialog Změna programu připravena.
  - Pokud jste v předchozím dialogu zvolili **Opravit**, zobrazí se dialog **Oprava programu připravena**.
- 4. Klepněte na Instalovat.
- 5. Jakmile vám instalátor oznámí, že je operace dokončena, klepněte na Dokončit.

# Instalace doplňků

Program QuarkXPress je dodán s výchozí sadou doplňků. Můžete instalovat rovněž další doplňky vyvinuté společností Quark nebo dalšími firmami.

Většina doplňků je dodána ve formě dvou souborů: jeden zajišťuje funkcionalitu doplňku a druhý je jeho uživatelské rozhraní. Název souboru uživatelského rozhraní doplňku končí většinou na "UI". Doplňky, které nemají žádné uživatelské rozhraní, nemusejí mít soubor UI.

#### macOS

QuarkXPress 2018 je vydán jako "balík aplikace" pro macOS. Aby to bylo možné, byly všechny podpůrné složky, včetně výchozího adresáře XTensions, přesunuty do balíku aplikace. QuarkXPress 2018 bude načítat doplňky třetích stran z následujících dvou umístění:

- ~/Library/Application Support/Quark/QuarkXPress 2018/XTensions
- /Library/Application Support/Quark/QuarkXPress 2018/XTensions

Pokud je doplněk umístěn do složky hlavní knihovny, bude k dispozici pro všechny uživatele tohoto počítače Mac. Jestliže je umístěn do uživatelské knihovny, bude doplněk k dispozici pouze pro tohoto uživatele.V případě, že je stejný doplněk umístěn v obou úložištích, bude přednost dána doplňku z uživatelské knihovny

- Aby QuarkXPress2018 doplňky načetl, musí být umístěny do jedné z výše uvedených složek. V balíku aplikace QuarkXPress neprovádějte žádné změny. Nově nainstalované doplňky se načtou při příštím spuštění aplikace.
- Složka XTensions Disabled je v QuarkXPressu 2018 na Macu zastaralá a není podporována. Zakázané doplňky budou zaznamenávány do tohoto souboru: ~/Library/Application Support/Quark/QuarkXPress 2018/XTSettings.plist.

### Windows

Chcete-li nainstalovat doplňky v systému *Windows*, umístěte je do složky XTensions ve složce aplikace. Nově nainstalované doplňky se načtou při příštím spuštění aplikace

# Předvolby

Standardně jsou předvolby QuarkXPressu uloženy v uživatelské složce. Název podsložky je odvozen od hlavní verze, takže nedochází k jejich konfliktům ani v případě, že máte nainstalováno více verzí QuarkXPressu.

Pokud vytvoříte složku s názvem Preferences na stejné úrovni, jako je balík aplikace QuarkXPress 2018 (ve složce Application),QuarkXPress bude používat tuto složku jako obecnou složku předvoleb.

Nechcete-li mít složku Preferences ve složce Application vytvořte podsložku QuarkXPress 2018 a do ní umístěte aplikaci (balík) a složku Preferences.

### Provedení inovace

Postup inovace programu QuarkXPress na tuto verzi:

- Ukončete antivirový program. Pokud máte obavu z infikování počítače virem, proveď te kontrolu instalačního souboru antivirovým programem a poté antivirový program vypněte.
- **2.** *Windows*: Poklepejte na ikonu Instalátoru a postupujte podle pokynů zobrazovaných na obrazovce.

*macOS*: Přetáhněte balík aplikace QuarkXPress 2018 z otisku disku do složky Applications.

- Windows: Po zobrazení okna Ověřovací kód vyberte v rozevírací nabídce Typ instalace položku Inovovat. Máte-li ověřovací kód aktualizace, zadejte jej do polí Zadejte ověřovací kód. Nemáte-li ověřovací kód, klepněte na Získat ověřovací kód a otevřete webovou stránku Quark. Získejte ověřovací kód podle pokynů na obrazovce a tento kód zadejte do polí Zadejte ověřovací kód.
- *macOS:* Nyní nebudete požádáni o Ověřovací kód. K jeho zadání budete vyzváni až po prvním spuštění aplikace.
- 3. Klepněte na Pokračovat a postupujte podle pokynů na obrazovce.
- Instalátor nainstaluje novou kopii programu QuarkXPress. Tímto se nenahradí starší verze (např. QuarkXPress 2018 nenahradí QuarkXPress 2017, 2016 ani 2015).

## Instalování nebo aktualizování s QLA

Quark® License Administrator (QLA) je software, který spravuje licencované produkty Quark. Pokud jste si koupili studentskou licenci nebo komerční licenci , pravděpodobně jste při koupi programu QuarkXPress obdrželi QLA na CD. QLA musíte nainstalovat do své sítě ještě před instalováním aplikace QuarkXPress.

Je-li software QLA již nainstalován a instalujete aplikaci QuarkXPress, otevře se po zadání registračních informací dialogové okno License Server Details. Abyste mohli pokračovat, ověřte, že máte informace, které musíte zadat do následujících polí:

- License Server Host Name nebo IP Address: Zadejte IP adresu nebo název serveru určeného jako server licencí. Server licencí spravuje požadavky od klientů licence.
- License Server Port: Zadejte hodnotu pro port serveru licencí. Toto číslo je určeno při online registraci softwaru QLA. Port serveru licencí je port, přes který se zasílají požadavky k serveru licencí.
- Backup License Server Host Name nebo IP Address: Zadejte IP adresu nebo název serveru určeného jako záložní server licencí.
- Backup License Server Port: Zadejte hodnotu pro port záložního serveru licencí.

### Registrování

Při prvním spuštění aplikace se zobrazí panel Registrace produktu QuarkXPress. Klepnutím na **Registrovat** se otevře stránka "Online registrace" na webových stránkách společnosti Quark. V tuto chvíli je registrace volitelná a můžete ji přeskočit klepnutím na **Pokračovat**.

Nemůžete-li provést registraci online, vyhledejte kontaktní informace v sekci *Kontakty společnosti Quark*.

Doporučujeme vám registrovat vaši kopii QuarkXPressu, protože tím získáte další výhody, například 60 dní bezplatné technické podpory.

### Aktivace

Po nainstalování programu QuarkXPress® ® s pomocí platného ověřovacího kódu musíte software aktivovat.

Platná (nezkušební) kopie programu QuarkXPress poběží bez aktivace 30 dní.

Aktivace je proces, který autorizuje spuštění programu QuarkXPress na počítači, na který byl nainstalován. V průběhu aktivace je vygenerován *instalační klíč*, který je odeslán do společnosti Quark. Tento instalační klíč obsahuje identifikátory vaší hardwarové konfigurace. Quark použije instalační klíč a vrátí *aktivační klíč*, který je použit pro aktivaci vaší kopie programu QuarkXPress

Podrobnější popis Ověřovacích kódů, Instalačních kódů a Aktivačních kódů, najdete v v Databázi znalostí Quark..

Aktivovaná kopie programu QuarkXPress může být spouštěna pouze na počítači, na kterém byla aktivována. Chcete-li přesunout kopii softwaru na jiný počítač, můžete použít funkci Přenos licence. Další informace, viz "*Přenos licence*".

- Pokud používáte Quark® License Administrator (QLA) pro monitorování používání programu QuarkXPress nemusíte QuarkXPress aktivovat.
- Zkušební kopie programu QuarkXPress poběží s plnou funkčností po dobu 3 dní. Poté se software nespustí, dokud nezadáte platný ověřovací kód. Pokud potřebujete zkoušet QuarkXPress déle než 3dny, kontaktujte náš tým Telesales: www.quark.com//Buy/QuarkXPress\_Sales/Customer\_Service/#phone.

#### Aktivace

Máte-li jednouživatelskou kopii aplikace QuarkXPress, musíte ji aktivovat. t. Pokud byla na počítač nainstalována platná kopie programu QuarkXPress, ale dosud nebyla aktivována, zobrazí se po každém spuštění softwaru dialogové okno. Pro zahájení aktivace klepněte na **Aktivovat nyní**(*Windows*) nebo **Pokračovat** (*macOS*). Zobrazí se dialog **Aktivace produktu**.

- Pro automatickou aktivaci programu QuarkXPress přes internet klepněte na Pokračovat.
- Pokud z počítače, na kterém je nainstalován program QuarkXPress není přístup na internet, klepněte na Jiné možnosti aktivace. QuarkXPress zobrazí možnosti pro aktivaci přes telefon nebo webový prohlížeč. Webovou stránku použitou pro generování aktivačního kódu je možné otevřít z libovolného počítače s přístupem k internetu.

Nechcete-li aktivovat aplikaci QuarkXPress po spuštění, klepněte na tlačítko Zruši.

Pokud neaktivujete aplikaci QuarkXPress, můžete ji používat 30 dnů po nainstalování. Po 30 dnech; se aplikace přepne do demonstračního režimu. V demonstračním režimu jsou některé funkce omezeny nebo vypnuty, více informací najdete viz *Demonstrační režim*.

Nemůžete-li provést aktivaci online, vyhledejte kontaktní informace v sekci Kontakty společnosti Quark.

### Řešení problémů s aktivací

Pokud selže automatická aktivace, zobrazí se dialog Chyba aktivace.

 Pro aktivaci prostřednictvím webového prohlížeče klepněte na Aktivovat z webové stránky Quark, klepněte na Pokračovat a poté postupujte podle pokynů na obrazovce.

Pokud se aktivace prostřednictvím webu nezdaří, kontaktujte technickou podporu Quark (viz"*Kontakty společnosti Quark*"). Mezitím bude program QuarkXPress po dobu 30 dní plně funkční. Poté bude fungovat pouze v demonstračním režimu, dokud nebude úspěšně aktivován (viz "*Demonstrační režim*.").

Systém aktivace Quark podporuje pouze základní autentifikaci proxy serveru. Aktivace přes internet nebude funkční, pokud použijete proxy server s jinou než základní autentifikací. V takovémto případě aktivujte produkt přes webovou stránku (viz jeden k odkazů níže). Pro zachování soukromí nezapomeňte smazat stránku aktivačního klíče z historie webového prohlížeče.

- Angličtina (v Americe):
  https://accounts.quark.com/Activation/RetrieveActivationCode.aspx?lang=EN
- Angličtina (mimo Ameriku): https://accounts.quark.com/Activation/RetrieveActivationCode.aspx?lang=EN
- Němčina: https://accounts.quark.com/Activation/RetrieveActivationCode.aspx?lang=DE
- Francouzština: https://accounts.quark.com/Activation/RetrieveActivationCode.aspx?lang=FR
- Japonština: https://jstore.quark.com/QuarkStore/Activation/RetActCode.asp?

Pokud vaše kopie programu QuarkXPress dosud nebyla aktivována a na počítači změníte datum tak, aby spadlo mimo ochrannou lhůtu nebo nastavíte rok v datu počítače na více než 2038, aplikace poběží pouze v demonstračním režimu. Pro vyřešení tohoto problému nastavte datum počítače zpět na aktuální datum.

#### Opakovaná aktivace

Aktivovaný program QuarkXPress po každém spuštění ověří platnost aktivačního klíče. Pokud se programu QuarkXPress nepodaří najít platný aktivační klíč, musíte znovu aktivovat software kontaktováním služby zákazníkům Quark, odeslat online vyplněný formulář nebo nafaxovat formulář o opakované aktivaci.

Program QuarkXPress s musíte znovu aktivovat, pokud provedete podstatné změny v hardwarové konfiguraci (například změna ethernetové adresy na počítači Mac nebo výměna procesoru počítače) nebo pokud je mechanismus aktivace nějakým způsobem poškozen.

Pokud program QuarkXPress zjistí upravená data aktivace nebo že tato data chybí či jsou poškozená, aplikace zobrazí dialog **Aktivace programu QuarkXPress** a vyzve k opakování aktivace programu QuarkXPress. Pokud program QuarkXPress běží v ochranné lhůtě, tato lhůta propadne.

Chystáte-li se provést podstatné změny v hardwarové konfiguraci svého počítače, můžete využít funkci Přenos licence nejprve pro deaktivaci programu QuarkXPress a po provedení změn hardwaru k opakované aktivaci na stejném počítači. Další informace, viz "*Přenos licence*".

Potřebujete-li znovu aktivovat svou kopii programu QuarkXPress, aktivuje ji do 30 dní. Po 30 dnech bude fungovat pouze v demonstračním režimu (viz "*Demonstrační režim.*").

- Aktivovanou kopii programu QuarkXPress můžete odinstalovat a znovu nainstalovat na stejném počítači kolikrát chcete, aniž by ji bylo nutné znovu aktivovat.
- Ochranná lhůta po nainstalování nebo po změnách určitého hardwaru periferií je 30 dní. Při podstatných změnách hardwaru nebo poškození mechanismu aktivace není žádná ochranná lhůta.

#### Politika dvojí aktivace

Licence pro jednoho uživatele programu QuarkXPress umožňuje registrovanému uživateli nainstalovat a používat software na dvou počítačích (primární a sekundární počítač). Chcete-li využívat výhod této politiky, jednoduše nainstalujte a aktivujte QuarkXPress na obou počítačích.

Politika duální aktivace je nezávislá na použité platformě. Software můžete používat buď na dvou počítačích s macOS, dvou počítačích s Windows nebo na jednom počítači s macOS a na druhém s Windows.

### Demonstrační režim

Demonstrační režim má následující omezení:

- Soubory nelze ukládat do aktuální ani do starší verze.
- Funkce Vrátit je zakázána.
- Funkce Export As EPS, Export As Image and Export Picture je zakázána.
- Nastavení v sekci Uložit dialogu Předvolby (nabídkaQuarkXPress/Upravit) můžete změnit, ale sestavy nebudou tímto nastavením automaticky ukládány ani zálohovány.
- Funkce Sbalit je zakázána.
- Nemůžete vytvořit knihovnu.
- Nemůžete vytvořit knihu.
- V sestavách pro tisk se při tisku na každé stránce zobrazí text "QuarkXPress Demo".
- V souborech PostScript® jsou slova "QuarkXPress Demo" vložena na každou stránku PostScriptu.
- Můžete exportovat maximálně pět stran sestavy QuarkXPress do formátu PDF a na každé stránce se zobrazí text "QuarkXPress Demo".
- Najednou se vytiskne pouze 5 stran.
- Digitální sestavy nelze exportovat do formátu HTML5/ePub/Kindle/iOS App/Android App.
- Položka Náhled publikace HTML5 není povolena.
- Pokud program QuarkXPress ihned po nainstalování běží v demonstračním režimu, musíte jej aktivovat, abyste mohli plně využít všechny jeho funkce.

## Přenos licence

Aktivovanou kopii programu QuarkXPress si můžete přesunout na nový počítač pomocí Přenosu licence. Tento proces spočívá v deaktivování softwaru na jednom počítači a poté nové aktivaci na jiném počítači.

- Svou licenci musíte přenést i v případě, že provede podstatné změny v hardwarové konfiguraci svého počítače.
- Chcete-li přenést svou licenci bez kontaktování technické podpory Quark, musíte mít k dispozici připojení k internetu.

Použití funkce Přenos licence:

- 1. Spusťte program QuarkXPress
- 2. Zvolte QuarkXPress/Nápověda > Přenos licence programu QuarkXPress.
- 3. Postupujte podle pokynů na obrazovce.

### Odinstalování

Pokud odinstalátor detekuje spuštěnou aplikaci, zobrazí upozornění. Před odinstalováním aplikaci ukončete.

### Odinstalování: macOS

Chcete-li odinstalovat QuarkXPress, otevřete na pevném disku složku "Aplikace" (nebo složku, ve které jeQuarkXPress nainstalován) a přetáhněte aplikaci QuarkXPress do koše.

### **Odinstalování: Windows**

Postup odinstalování aplikace QuarkXPress:

- 1. Zvolte Start > Všechny programy >QuarkXPress 2018 > Odinstalovat.
- Klepněte na Ano. Odinstalační program shromáždí informace potřebné k odinstalování programu a pak zobrazí upozornění, že obsah programové složky QuarkXPress bude smazán.
- 3. Pokračujte klepnutím na Ano, nebo proces přerušte klepnutím na Ne.
- ➡ Odinstalování můžete provést rovněž opakovaným spuštěním instalátoru.

# Řešení problémů

Pokud máte s aplikací QuarkXPress problémy, vyzkoušejte následující činnosti dříve, než budete kontaktovat podporu. Řadu problémů se takto podaří vyřešit:

Pomocí nástroje pro čištění vyrovnávací paměti Quarku smažte předvolby a pamět' obrázků

Windows:

- 1. Pokud běží QuarkXPress, ukončete jej.
- 2. Přejděte do složky QuarkXPress 2018 folder/Tools
- 3. Spusťte QuarkCacheCleaner r a klepněte na Ano.
- Pokud chcete smazat i předvolby, označte položku**Předvolby**.

macOS:

- 1. V menu QuarkXPress aplikace QuarkXPress otevřete Quark Cache Cleaner.
- 2. Budete vyzváni k uložení otevřených projektů.
- Pokud je aplikace QuarkXPress zavřena a byla přesunuta do Docku, můžete vyvolat kontextovou nabídku aplikace QuarkXPress z Docku a spustit QuarkCacheCleaner
- Manuální smazání předvoleb

macOS:

- 1. Pokud běží QuarkXPress, ukončete jej.
- Otevřete složku Macintosh HD/Applications/QuarkXPress 2018. Pokud je zde umístěna složka "Preferences" smažte ji. (Složku Preferences nově nevytvářejte.)
- Podržte stisknutou klávesu Option a klepněte na Otevřít -> Knihovna. Přejděte na Předvolby a poté na Quark. Smažte složku s názvem "QuarkXPress 2018" včetně veškerého obsahu.
- 4. Spusťte QuarkXPress.

Pokud vše běží správně, zálohujte složku "QuarkXPress 2018" Při následujícím zjištění problémů s aplikací nemusíte složku odstraňovat, ale stačí nahradit její obsah obsahem z vytvořené zálohy.

#### Windows:

- 1. Pokud běží QuarkXPress, ukončete jej.
- 2. Otevřete složku C:/Program Files/Quark/QuarkXPress 2018. Pokud je zde umístěna složka "Preferences", smažte ji. (Složku Preferences nově nevytvářejte.)
- 3. Otevřete Start > Spustit zadejte %localappdata%, a stiskněte Enter.
- **4.** Otevřete složku Quark. Smažte složku s názvem "QuarkXPress 2018" včetně veškerého obsahu.
- 5. Spusťte QuarkXPress.

Pokud vše běží správně, zálohujte složku "QuarkXPress 2018" Při následujícím zjištění problémů s aplikací nemusíte složku odstraňovat, ale stačí nahradit její obsah obsahem z vytvořené zálohy.

Pokud problémy přetrvávají, otevřete stránku *www.quark.com/support* a zjistěte si další možnosti.

### QuarkXPress Document Converter

Pokud chcete otevírat dokumenty vytvořené v QuarkXPressu verze 6 nebo starší, použijte nejdříve QuarkXPress Document Converter pro jejich konverzi do verze 9.

QuarkXPress Document Converter konvertuje starší dokumenty z QuarkXPressu 3.x-6.x do formátu QuarkXPress 9.1, ale neprovádí aktualizaci verze toku textu. Až když uživatel otevře takto zkonvertovaný dokument v QuarkXPressu 2017, bude verze toku textu aktualizována a bude odpovídat nové verzi dokumentu. To znamená, že dojde k přetečení textu. Ke stejnému chování dojde, pokud uživatel aktualizuje verzi toku textu starší verze dokumentu v QuarkXPressu 9.x (otevře dokument stisknutím klávesy Option/Alt) a poté jej uloží.

Nástroj QuarkXPress Document Converter je možné stáhnout zde: www.quark.com/en/Support/Downloads/Search\_Results.aspx?pid=1&ftid=3.

Podporované platformy:

- macOS: Yosemite (10.10.5), El Capitan (10.11.6), Sierra (10.12.6), a High Sierra (10.13.x)
- Microsoft® Windows® 7 SP1 (64bitové), Windows® 8.1 (64bitové) nebo Windows® 10 verze 1709 (64bitové) nebo novější
- Uživatelé systému Microsoft® Windows® 10 a 8.1 si před spuštěním této aplikace musí nainstalovat .Net Framework 3.5.
- Pro nástroj QuarkXPress Document Converter jsou nyní k dispozici aktualizace prostřednictvím funkce Quark Auto Update.

# Kontakty společnosti Quark

Portál podpory umožňuje vytvářet požadavky na podporu, sledovat požadavky, získávat upozornění na změny jejich stavů, komunikovat se zástupci technické podpory prostřednictvím chatu, prohledávat znalostní databázi a přistupovat k dokumentaci produktů.

Díky přímému přístupu k dokumentaci napříč veškerým softwarem Quark - od QuarkXPressu a App Studia až po Quark Enterprise Solutions - pohodlně najdete odpovědi na své otázky. K dispozici je rovněž náš tým podpory, a to buď prostřednictvím portálu podpory nebo na telefonní lince.

V případě, že již jste zákazníkem firmy Quark a máte existující smlouvu o údržbě nebo podpoře, byl vám účet podpory již vytvořen na základě registrované e-mailové adresy. Nemáte-li uzavřenu smlouvu o údržbě, můžete si pro vyřešení svého problému koupit jednorázovou podporu nebo tzv. "Upgrade Plan" na 6 / 12 měsíců V případě, že jste si koupili nebo registrovali podporovaný produkt, máte oprávnění na bezplatnou podporu po dobu prvních 60 dnů.

### Na americkém kontinentu

Podrobnosti najdete na naší stránce podpory www.quark.com/support

### Mimo americký kontinent

V zemích mimo americký kontinent použijte svůj účet podpory z následujících stránek:

Stránka podpory

- Francie www.quark.com/fr/support
- Německo www.quark.com/de/support

# Legislativní upozornění

©2022 Quark Software Inc. a poskytovatelé jeho licencí. Všechna práva vyhrazena.

Quark, logo Quark a QuarkXPress jsou obchodní značky nebo registrované obchodní značky společnosti Quark Software Inc. a jejích přidružených společností v USA a/nebo dalších zemích. Všechny ostatní značky jsou majetkem odpovídajících vlastníků.